Thomas P. DiNapoli, State Comptroller

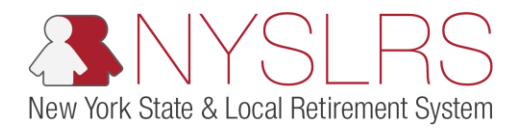

## **Enter Monthly Data with an HR Transaction**

This job aid shows you (as an Employer Reporting Submitter) how to manually enter monthly data with report monthly data, with an HR Transaction using the enhanced reporting format in *Retirement Online*. An HR Transaction is a change in job status, such as hire or leave of absence.

| Step | Action                                                                                         |                                                                                                    |                                                                                                    |
|------|------------------------------------------------------------------------------------------------|----------------------------------------------------------------------------------------------------|----------------------------------------------------------------------------------------------------|
| 1.   | On the <i>Report Details page</i> , scroll to the right until the View/Edit links are visible. | SLRS Website Account Homepage                                                                                                    | Contact Us                                                                                                    |
| 2.   | Click the appropriate<br>View/Edit link for the employee<br>you are reporting.<br>View/Edit    | Report Date         D0/30/2019         Report Format         Enhanced         Add Transaction           Report Status         Initiated         Report Type         Regular         Cearch         Clear           ame         Last Name         Status         Status         V         Search         Clear           irst Name         Last Name         Status         Days         Hours         Emings         Pre Tax<br>Contributions         Post Tax<br>Contributions         Post Tax<br>Contributions | Return to Dashboard           Personalize Find View All [3] [ First I 1-10 of 53 & Last           nments         Pre Tax Service<br>Credit Payments         Post Tax Service<br>Credit Payments         ViewEdit         I           50.00         50.00         50.00         ViewEdit         I           50.00         50.00         50.00         ViewEdit         I           50.00         50.00         50.00         ViewEdit         I           50.00         50.00         50.00         ViewEdit         I           50.00         50.00         50.00         ViewEdit         I           50.00         50.00         50.00         ViewEdit         I           50.00         50.00         50.00         ViewEdit         I           50.00         50.00         50.00         ViewEdit         I           50.00         50.00         50.00         ViewEdit         I           50.00         50.00         50.00         ViewEdit         I           50.00         50.00         50.00         ViewEdit         I           50.00         50.00         50.00         ViewEdit         I           50.00         50.00         50.00         < |

| Step | Action                                                                                                    |                                                                                                    |                                                            |
|------|----------------------------------------------------------------------------------------------------|----------------------------------------------------------------------------------------------------|------------------------------------------------------------|
| 3.   | The View/Edit page will appear.<br>After entering the employee's<br>monthly report data, scroll down<br>until you see the 'Job Data'<br>section | Image: Second second second | Thomas P. DiNapoli<br>State Comptroller                    |
|      | <b>Note:</b> Job Data changes may be<br>reported at any time during the<br>payroll period.                                                      | Errors and Warnings       Field Name       Message Text       Message Description         Type       Field Name       Message Text       Message Description         Employee Summary       Payroll End Date       D0/20/2018       B       Regular/Adjustment Indicator       Regular         Total Earnings       \$2,400.00       Total Days       20.00       Payroll End Date       \$2,000         Pre Tax Contributions       \$50.00       Pre Tax Service Credit Payments       \$0.00       Payroll Credit Payments       \$20.00         Post Tax Contributions       \$50.00       Post Tax Service Credit Payments       \$0.00       Period       2         Earnings Details - Required for Reported Earnings       View All [2] First @ 1 of 1 e Last       Earnings Amount       Earnings Amount         REG       Regular Earnings       100       2.400       ¥       ¥                                                                                                    | Help Contact Us<br>Sign out<br>Find   View All [ ] ] 1 1 1 |
|      |                                                                                                    | 3 Job Data         Transaction Date         job Code         Job Code         Q         Pay Frequency         Annualized Rate of Pay         S0.00         Employee Class         Full Time/Part Time         Retirement Indicator                                                                                                    | First (1) 1 of 1                                           |

| Step | Action                                                                                                    |                                                                                                    |                                                            |
|------|----------------------------------------------------------------------------------------------------|----------------------------------------------------------------------------------------------------|------------------------------------------------------------|
| 4,   | Click in the <b>Transaction Date</b> field<br>to enter the transaction date. The<br>Transaction Date refers to the<br>date that the job status change<br>(HR Transaction) became<br>effective. Enter the digits only | Image: Second Homepage     Image: Second Homepage                                                                                                    | Thomas P. DiNapoli<br>State Comptroller<br>Help Contact Us |
|      | Note: You may also use the Choose a date icon.                                                                                                    | Errors and Warnings         Type       Field Name       Message Text       Message Description         Employee Summary       Employee Summary       Loan Payment       \$0.00         Payroll End Date       00/30/2018       B       Regular/Adjustment Indicator       Regular V       Loan Payment       \$0.00         Pro Tax Contributions       \$2,400.00       Total Days       20.00       Pay Cycles in Period       2         Pro Tax Contributions       \$0.00       Pre Tax Service Credit Payments       \$0.00       Period       2 | Find   View All   [2]   [2] 1 4                            |
|      |                                                                                                    | View All First for Reported Earnings         View All First for 1 of 1 for antipacture         Earnings Code         Earnings Hours         Earnings Amount         Job Data         Image: Section Date         Job Data         Image: Section Date         Job Code         Section Date         Job Code         Pay Frequency         Regular / Temporary         Annualized Rate of Pay         Society         Full Time/Part Time         Retirement Indicator                                                                                | First <sup>®</sup> 1 of 1                                  |

| Step | Action                                                                                               |                                                                                                    |                                       |
|------|----------------------------------------------------------------------------------------------------|----------------------------------------------------------------------------------------------------|---------------------------------------|
| 5.   | Select the <b>HR Transaction</b><br><b>Type</b> drop-down to select the<br>employee's status change. | The state of the state of th | C C C C C C C C C C C C C C C C C C C |
|      |                                                                                                    | NYSLRS Website Account Homepage                                                                                                    | Help Contact Us<br>Sign out           |
|      |                                                                                                    | Errors and Warnings           Type         Field Name         Message Text         Message Description                                                                                                    | Find   View All   🗐   🔡 1 (           |
|      |                                                                                                    | Employee Summary         Payroll End Date       06/30/2018       B       Regular/Adjustment Indicator       Regular       Pay Payroll       Loan Payment       \$0.00         Total Earnings       \$2,400.00       Total Days       20.00       Pay Cycles in       2         Pre Tax Contributions       \$0.00       Pre Tax Service Credit Payments       \$0.00       Pre Tax Service Credit Payments       \$0.00         Post Tax Contributions       \$0.00       Post Tax Service Credit Payments       \$0.00       \$2         Earnings Details - Required for Reported Earnings       View All [2]       First (1 of 1 ) Last         Earnings Code       Earnings Hours       Earnings Amount         REG       Regular Earnings       100.00       \$2,400.00                                                                                                    | First 🛞 1 of                          |
|      |                                                                                                    | Job Data     Image: Constraint of the image: Constraint of the image:                         | First (1) 1 of 1                      |

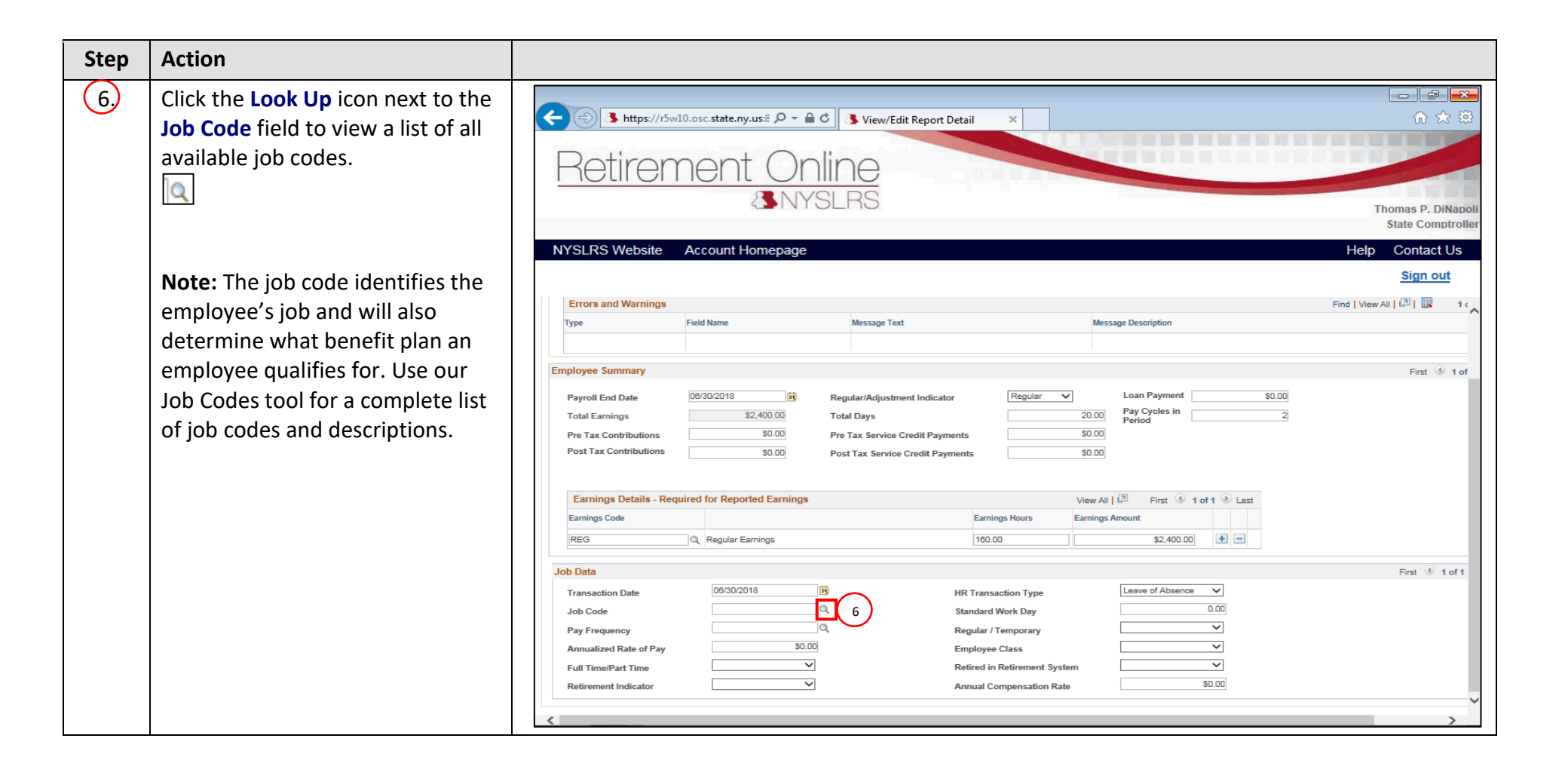

| 7.       The 'Look Up Job Code' pop-up will appear. Select the appropriate         Image: Construction of the appropriate       Image: Construction of the appropriate |                                                                                                    |
|----------------------------------------------------------------------------------------------------|----------------------------------------------------------------------------------------------------|
| Job Code link.                                                                                                    | Thomas P. DiNapoli<br>State Comptroller<br>Help Contact Us<br>Sign out<br>WAII [2] R 1 (<br>First 1 of 1 |

| Step | Action                                                                                                    |                                                                                                    |                                         |
|------|----------------------------------------------------------------------------------------------------|----------------------------------------------------------------------------------------------------|-----------------------------------------|
| 8.   | Click in the <b>Standard Work</b><br><b>Day</b> field and enter the<br>employee's standard work<br>day. This number should be<br>between 6 and 8. | Image: Antip://r5w10.osc.state.ny.us:8 P - A C     Image: View/Edit Report Detail       Retirement Online       Image: Antiperiod Stream                                                                                                    | Thomas P. DiNapoli<br>State Comptroller |
|      |                                                                                                    | NYSLRS Website Account Homepage                                                                                                    | Help Contact Us                         |
|      |                                                                                                    | Errors and Warnings           Type         Field Name         Message Text         Message Description           Employee Summary         Employee Summary         Employee Summary                                                                                                    | Find   View All   [2]   [2] 1 (         |
|      |                                                                                                    | Payroll End Date     06/30/2018     Image: Constraint of the state of the state of the |                                         |
|      |                                                                                                    | Earnings Details - Required for Reported Earnings       View All   [2]       First (1) of 1 (2) Last         Earnings Code       Earnings Hours       Earnings Amount                                                                                                    |                                         |
|      |                                                                                                    | REG     Q     Regular Earnings     160.00     \$2,400.00     Image: Comparison of the second second se                          | First 🛞 1 of 1                          |
|      |                                                                                                    | i ransaction bate     i constraint     is     Fix l'ansaction type     iconstraint       Job Code     036000E     Q     Standard Work Day     8     0.00       Pay Frequency     Q     Regular / Temporary     Image: Constraint of the constraint of the constra                                                                                                    | ~<br>~                                  |

| Step | Action                                                                |                                                                                                    |                                                            |
|------|-----------------------------------------------------------------------|----------------------------------------------------------------------------------------------------|------------------------------------------------------------|
| 9.   | Click the <b>Look Up</b> icon next to the <b>Pay Frequency</b> field. | Account Homepage      View/Edit Report Detail      X      X       | Thomas P. DiNapoli<br>State Comptroller<br>Help Contact Us |
|      |                                                                       |                                                                                                    | Sign out                                                   |
|      |                                                                       | Errors and Warnings           Type         Field Name         Message Text         Message Description                                                                                                    | Find View All                                              |
|      |                                                                       | Employee Summary         Payroll End Date       08/30/2018       Regular/Adjustment Indicator       Regular       Loan Payment       \$0.00         Total Earnings       \$2,400.00       Total Days       2000       Payrolyceles in       2         Pre Tax Contributions       \$0.00       Pre Tax Service Credit Payments       \$0.00       Period       2         Post Tax Contributions       \$0.00       Post Tax Service Credit Payments       \$0.00       \$0.00         Earnings Details - Required for Reported Earnings       View All (2)       First (1) of 1 (1)       Last         Earnings Code       Earnings Hours       Earnings Amount       (1)       (1)       (1)         REG       (2)       Regular Earnings       100.00       \$2,400.00       \$2,400.00       (2)                                                                                                    | First 🛞 1 of                                               |
|      |                                                                       | Job Data Transaction Date 00/30/2018 B HR Transaction Type Leave of Absence Job Code 03000E Standard Work Day 8.0 Pay Frequency Annualized Rate of Pay S0.00 Full Time/Part Time Retired in Retirement System S0.00 Full Time/Part Time Retirement Indicator S0.00 Full Compensation Rate S0.00 Full Compensation Rate S0.00 Full Compensation Rate S0.00 Full Compensation Rate S0.00 Full Compensation Rate Full Compensation Rate Full Compensati | First (4) 1 of 1                                           |

| Step | Action                                                                                                    |                                                                                                    |
|------|----------------------------------------------------------------------------------------------------|----------------------------------------------------------------------------------------------------|
| (10) | The 'Look Up Pay Frequency' pop-<br>up will appear. Select the<br>appropriate <b>Pay Frequency</b> link.<br>B Biweekly | Integrings Details - Required for Reported Earnings Earnings Details - Required for Reported Earnings Earnings Details - Required for Reported Earnings Earnings Details - Required for Reported Earnings Earnings Details - Required for Reported Earnings Earnings Details - Required for Reported Earnings Earnings Details - Required for Reported Earnings Earnings Details - Required for Reported Earnings Earnings Details - Required for Reported Earnings Earnings Details - Required for Reported Earnings |
|      |                                                                                                    | Job Data       First I of 1         Transaction Date       00/30/2018         Job Code       00600E         Q       Standard Work Day         Annualized Rate of Pay       S0.00         Full Time/Part Time       V         Retirement Indicator       Annual Compensation Rate                                                                                                    |

| Step | Action                                                                                                    |                                                                                                    |                                                                        |
|------|----------------------------------------------------------------------------------------------------|----------------------------------------------------------------------------------------------------|------------------------------------------------------------------------|
| 11   | Select the<br><b>Regular/Temporary</b> drop-down to<br>select the employee's type of<br>work. Select 'Regular' if the<br>employee is a permanent hire.<br>Select 'Temporary' if the<br>employee is a temporary hire. | Image: Second Second | Thomas P. DiNapoli<br>State Comptroller<br>Help Contact Us<br>Sign out |
|      | ✓                                                                                                    | Errors and Warnings                                                                                                    | Find   View All   🖓   🔣 1 🦕                                            |
|      |                                                                                                    | Type Field Name Message Text Message Description                                                                                                    |                                                                        |
|      |                                                                                                    | Employee Summary         Payroll End Date       09/30/2018       B       Regular/Adjustment Indicator       Regular       I.coan Payment       \$0.00         Total Earnings       \$2,400.00       Total Days       20.00       Pay Cycles in       2         Pre Tax Contributions       \$50.00       Pre Tax Service Credit Payments       \$50.00       Pre Tax Service Credit Payments       \$0.00         Post Tax Contributions       \$50.00       Post Tax Service Credit Payments       \$0.00       Period       2         Earnings Details - Required for Reported Earnings       View All [2] First (1 of 1 ) Last       Earnings Amount       1         REG       Regular Earnings       160.00       \$2,400.00       (10.00)       \$2,400.00       (10.00)         Job Data         Transaction Date       10/30/2018       (10.00)       10.00       (20.00)       (10.00)                                                                                                    | First (1) 1 of                                                         |
|      |                                                                                                    | Job Code     03800E     Q.     Standard Work Day     8.00       Pay Frequency     B     Q.     Regular / Temporary       Annualized Rate of Pay     \$0.00     Employee Class       Full Time/Part Time     V     Retired in Retirement System       Retirement Indicator     V     Annual Compensation Rate     \$0.00                                                                                                    | ×                                                                      |

| Step | Action                                                                                 |                                                                                                    |                                                                                     |
|------|----------------------------------------------------------------------------------------|----------------------------------------------------------------------------------------------------|-------------------------------------------------------------------------------------|
| 12   | Click in the <b>Annualized Rate of Pay</b> field and enter the annualized rate of pay. | S https:///5w10.osc.state.ny.us? P = ■ C S View/Edit Report Detail × Retirement Online SNYSLRS                                                                                                    | C→ C→ C→<br>C→ C→ C→<br>C→ C→<br>C→<br>C→<br>C→<br>C→<br>C→<br>C→<br>C→<br>C→<br>C→ |
|      | refers to the maximum yearly                                                           | NYSLRS Website Account Homepage                                                                                                    | Help Contact Us<br><u>Sign out</u>                                                  |
|      | amount the employee could earn.                                                        | Errors and Warnings           Type         Field Name         Message Text         Message Description                                                                                                    | Find   View All   🖓   🔜 1 <                                                         |
|      |                                                                                        | Employee Summary         Payroll End Date       00/30/2018       10       Regular/Adjustment Indicator       Regular        Loan Payment       \$0.00         Total Earnings       \$2,400.00       Total Days       20.00       Payroll End Date       Pay Cycles in Period       20         Pre Tax Contributions       \$0.00       Pre Tax Service Credit Payments       \$0.00       Period       2         Post Tax Contributions       \$0.00       Post Tax Service Credit Payments       \$0.00       \$0.00 | First 🕚 1 of                                                                        |
|      |                                                                                        | Earnings Details - Required for Reported Earnings     View All [3]     First ③ 1 of 1 ④ Last       Earnings Code     Earnings Hours     Earnings Amount       REG     Q     Regular Earnings       100.00     \$2,400.00                                                                                                    |                                                                                     |
|      |                                                                                        | Job Data         Transaction Date       00/30/2018         Job Code       03800E         Job Code       03800E         Pay Frequency       B         Annualized Rate of Pay       12         Full Time/Part Time       V         Retirement Indicator       V                                                                                                    | First (1) 1 of 1                                                                    |

| Step | Action                                                                                                    |                                                                                                    |                                                                                      |
|------|----------------------------------------------------------------------------------------------------|----------------------------------------------------------------------------------------------------|--------------------------------------------------------------------------------------|
| 13   | Select the <b>Employee Class</b> drop-<br>down to select the length and/or<br>duration of the employee's work<br>year. | A https://r5w10.osc.state.ny.us:8 P - D C     View/Edit Report Detail     X      Retirement Online     SNYSLRS                                                                                                    | Thomas P. DiNapoli<br>State Comptroller                                              |
|      |                                                                                                    | NYSLKS website Account Homepage                                                                                                    | Sign out                                                                             |
|      |                                                                                                    | Errors and Warnings                                                                                                    | Find   View All 🔄 🔢 1 <                                                              |
|      |                                                                                                    | Type Field Name Message Text Message Description                                                                                                    | ^                                                                                    |
|      |                                                                                                    |                                                                                                    |                                                                                      |
|      |                                                                                                    | Payroll End Date     06/30/2018     is     Regular/Adjustment Indicator     Regular     Loan Payment     \$0.00       Total Earnings     \$2,400.00     Total Days     20.00     Pay Cycles in 2.1     2.1       Pre Tax Contributions     \$0.00     Pre Tax Service Credit Payments     \$0.00     \$0.00       Post Tax Contributions     \$0.00     Post Tax Service Credit Payments     \$0.00                                                                                                    |                                                                                      |
|      |                                                                                                    |                                                                                                    | Earnings Details - Required for Reported Earnings View All   🖾 First 🚯 1 of 1 🛞 Last |
|      |                                                                                                    | Earnings Hours Earnings Amount REG Q Regular Earnings 160.00 \$2,400.00 +                                                                                                    |                                                                                      |
|      |                                                                                                    | Job Data                                                                                                    | First ④ 1 of 1                                                                       |
|      |                                                                                                    | Transaction Date       00/30/2018       B       HR Transaction Type       Leave of Absence V         Job Code       03800E       Q       Standard Work Day       8.00         Pay Frequency       B       Q       Regular / Temporary       Temporary         Annualized Rate of Pay       15000       Employee Class       10         Full Time/Part Time       V       Refired in Retirement System       12,0         Retirement Indicator       V       Annual Compensation Rate       98         13       Feasonal       13 | ~<br>~                                                                               |

| Step       | Action                                                                              |                                                                                                    |
|------------|-------------------------------------------------------------------------------------|----------------------------------------------------------------------------------------------------|
| Step<br>14 | Action Select the Full/Part Time drop- down to select the employee's schedule type. | Integrit/Swillouss.state.ny.uss Integrite     Integrite                                                             < |
|            |                                                                                     | First I of 1         Transaction Date       00/30/2018       B       HR Transaction Type       Leave of Absence       ✓         Job Code       038000E       Standard Work Day       8.00       8.00         Pay Frequency       B       Regular / Temporary       Temporary       ✓         Annualized Rate of Pay       15000       Employee Class       Seasonal       ✓         Full Time/Part Time       Retired in Retirement System       ✓       ✓         Retirement Indicator       14       Fart-Time       Annual Compensation Rate       \$0.00                                                                                                |

| Step | Action                                                                                                    |                                                                                                    |                                         |
|------|----------------------------------------------------------------------------------------------------|----------------------------------------------------------------------------------------------------|-----------------------------------------|
| 15   | Select the <b>Retirement Indicator</b><br>drop-down to select whether the<br>employee is a retiree who has<br>returned to work. | A constant and the second second | Thomas P. DiNapoli<br>State Comptroller |
|      |                                                                                                    |                                                                                                    | Sign out                                |
|      |                                                                                                    | Frors and Warnings                                                                                                    | Find   View All   🔍   🙀 1 c 🕾           |
|      |                                                                                                    | Type Field Name Message Text Message Description                                                                                                    | ^                                       |
|      |                                                                                                    |                                                                                                    |                                         |
|      |                                                                                                    | Employee Summary                                                                                                    | First 🕚 1 of                            |
|      |                                                                                                    | Payroll End Date     00/30/2018     fit     Regular/Adjustment Indicator     Regular v     Loan Payment     \$0.00       Total Earnings     \$2,400.00     Total Days     20.00     Pay Cycles in     2       Pre Tax Contributions     \$0.00     Pre Tax Service Credit Payments     \$0.00     Period     2       Post Tax Contributions     \$0.00     Post Tax Service Credit Payments     \$0.00     \$0.00                                                                                                    |                                         |
|      |                                                                                                    | Earnings Details - Required for Reported Earnings View All [ First 🚯 1 of 1 🚯 Last                                                                                                    |                                         |
|      |                                                                                                    | Earnings Code Earnings Hours Earnings Amount                                                                                                    |                                         |
|      |                                                                                                    | REG         Q.         Regular Earnings         160.00         \$2,400.00         Image: Comparison of the second second sec                                                               |                                         |
|      |                                                                                                    | Job Data                                                                                                    | First 🚯 1 of 1                          |
|      |                                                                                                    | Transaction Date     D6/30/2018     If     HR Transaction Type     Leave of Absence       Job Code     03800E     Standard Work Day     8.00                                                                                                    |                                         |
|      |                                                                                                    | Pay Frequency B Q Regular / Temporary Temporary V                                                                                                    |                                         |
|      |                                                                                                    | Full Time/Part Time     Part-Time     V     Retired in Retirement System                                                                                                    |                                         |
|      |                                                                                                    | Retirement Indicator 15 No Annual Compensation Rate \$0.00                                                                                                    |                                         |
|      |                                                                                                    |                                                                                                    | ~                                       |
|      |                                                                                                    |                                                                                                    | <u>}</u>                                |

| Step | Action                                                                                                    |                                                                                                    |                                                                        |
|------|----------------------------------------------------------------------------------------------------|----------------------------------------------------------------------------------------------------|------------------------------------------------------------------------|
| 16   | The <b>Retired in Retirement System</b><br>field is a conditional field. If 'No'<br>was selected for the Retirement<br>Indicator field, then this field can<br>be skipped. If 'Yes' was selected,<br>select the New York State<br>Retirement System this employee | ★ Mttps://f5w10.osc.state.ny.ust P ← @ ♥ View/Edit Report Detail ×          Retirement Online         NYSLRS Website         Account Homepage                                                                                                    | Thomas P. DiNapoli<br>State Comptroller<br>Help Contact Us<br>Sign out |
|      | retired from.                                                                                                    | Errors and Warnings                                                                                                    | Find   View All   💷   🖪 1 😋                                            |
|      | ×                                                                                                    | Type Field Name Message Text Message Description                                                                                                    |                                                                        |
|      |                                                                                                    |                                                                                                    |                                                                        |
|      |                                                                                                    | Employee Summary         Payroll End Date       08/30/2018       15       Regular/Adjustment Indicator       Regular        Non Payment       \$0.00         Total Earnings       \$2,400.00       Total Days       20.00       Pay Cycles in       2         Pre Tax Contributions       \$0.00       Pre Tax Service Credit Payments       \$0.00       Period       2         Post Tax Contributions       \$0.00       Post Tax Service Credit Payments       \$0.00       \$       2         Earnings Details - Required for Reported Earnings       View All [3]       First @ 1 of 1 @ Last       Earnings Hours       Earnings Amount         REG       @ Regular Earnings       160.00       \$2,400.00       \$       \$         Job Data       If and the second and the second and the s | First (*) 1 of<br>First (*) 1 of 1                                     |
|      |                                                                                                    | Pay Frequency     B     Q.     Regular / Temporary     Temporary       Annualized Rate of Pay     15000     Employee Class     Seasonal       Full Time/Part Time     Part-Time     Retired in Retirement System     16       Retirement Indicator     No     Annual Compensation Rate     \$0.00                                                                                                    | ×                                                                      |

| Step | Action                                                                                                  |                                                                                                    |                                         |
|------|----------------------------------------------------------------------------------------------------|----------------------------------------------------------------------------------------------------|-----------------------------------------|
| 17   | Click in the Annual Compensation<br>Rate field and enter the<br>employee's annual compensation<br>rate. | Retirement Online<br>S View/Edit Report Detail                                                                                                    | Thomas P. DiNapoli<br>State Comptroller |
|      | <b>Note:</b> The annual Compensation                                                                    | NYSLRS Website Account Homepage                                                                                                    | Help Contact Us                         |
|      | the employee is expected to earn<br>at this job.                                                        | Errors and Warnings         File           Type         Field Name         Message Text         Message Description                                                                                                    | nd   View All   🔄   🔜 1 c               |
|      |                                                                                                    | Employee Summary         Payroll End Date       08/30/2018       Bit       Regular/Adjustment Indicator       Regular       Velocity       Loan Payment       \$0.00         Total Earnings       \$2,400.00       Total Days       20.00       Payroly Cycles in       2         Pre Tax Contributions       \$0.00       Pre Tax Service Credit Payments       \$0.00       Period       2         Post Tax Contributions       \$0.00       Post Tax Service Credit Payments       \$0.00       Period       2         Earnings Details - Required for Reported Earnings       View All [2]       First 1 of 1 Last       Last         Earnings Code       Earnings Hours       Earnings Amount       Image: Code       Earnings Amount       Image: Code         REG       Regular Earnings       160.00       \$2,400.00       Image: Code       Image: Code       Image: Code       Image: Code | First (1) of                            |
|      |                                                                                                    | Job Data         Transaction Date       08/30/2018         Job Code       03800E         Q       Standard Work Day         Pay Frequency       B         Q       Regular / Temporary         Annualized Rate of Pay       15000         Full Time/Part Time       Part-Time         Retirement Indicator       No                                                                                                    | First <sup>®</sup> 1 of 1               |

| Step | Action                                                                                                    | Image: State any use: D = @ C       View/Edit Report Detail         Pretirement Online       State construite         Since Construite       NYSLRS Website         Account Homepage       Help         Press       State Construite         Sign out       Sign out         Employment Instance       State         Report Date       0000/2016       Leastine:         Account Homepage       Help         Visites D       Report Date       0000/2016         Employment Instance       State         Report Date       0000/2016       Leastine:         Constant Use       Sign out         Tree and Warnings       Report Date       0000/2016         Prove End Date       0000       Preventer         Prove End Date       0000       Preventer         Prove End Date       0000       Preventer         Preventer       0000       Preventer         Preventer       0000       Preventer       0000         Preventer       0000       Preventer       0000         Preventer       0000       Preventer       0000         Preventer       0000       Preventer       0000         Preventer       0000                                                                                                    |  |
|------|----------------------------------------------------------------------------------------------------|----------------------------------------------------------------------------------------------------|--|
| 18   | Now that all data has been<br>entered for this reporting period,<br>it must be validated. Click<br>the Validate button.<br>Validate | Image: Second constraints       Image: Second constraints         Image: Second constraints       Image: Second constraints         Image: Second constraints       Image: Second constraints |  |
|      | Save button.                                                                                                    | NYSLRS ID       R10000580       Name:       Report Date:       06/30/2018       Location:       40147         Employment Instance       0       SSN:       Report ID:       201001401478       Service Type:       General         Errors and Warnings       Find       View All ()       ()       ()       ()       ()       ()       ()       ()       ()       ()       ()       ()       ()       ()       ()       ()       ()       ()       ()       ()       ()       ()       ()       ()       ()       ()       ()       ()       ()       ()       ()       ()       ()       ()       ()       ()       ()       ()       ()       ()       ()       ()       ()       ()       ()       ()       ()       ()       ()       ()       ()       ()       ()       ()       ()       ()       ()       ()       ()       ()       ()       ()       ()       ()       ()       ()       ()       ()       ()       ()       ()       ()       ()       ()       ()       ()       ()       ()       ()       ()       ()       ()       ()       ()       ()       ()       () <t< td=""></t<>                                                                                                    |  |
|      |                                                                                                    | Learnings Details - Required for Reported Earnings         View All [2] First (1 of 1 (Last         Earnings Code       Earnings Hours         REG       Regular Earnings         Job Data         Transaction Date         00/30/2018       19         HR Transaction Type       Leave of Absence         Job Code       03800E         Q       Standard Work Day         Pay Frequency       B         Q       Regular / Temporary                                                                                                    |  |

| Step | Action                                                                                                    | Integrate for the second for the second for th |  |
|------|----------------------------------------------------------------------------------------------------|----------------------------------------------------------------------------------------------------|--|
| 19   | Check the 'Errors and Warnings'<br>section to see if any errors or<br>warnings exist. If so, repeat steps<br>3 – 18.<br>Click the <b>Save</b> button to save the<br>validated data. | Image: State of the state of the state                            |  |
|      |                                                                                                    | NYSLRS ID       R10000580       Name:       Report Date:       00/30/2018       Location:       40147       Validate         Employment Instance       0       SSN:       Report ID:       201901401478       Service Type:       General       19       Cancel         Errors and Warnings       Find       View All       Image: Cancel       Image: Cancel       1 of         Type       Field Name       Message Text       Message Description       Image: Cancel       Image: Cancel       Ima                                                                                                    |  |
|      |                                                                                                    | Earnings Details - Required for Reported Earnings         Earnings Code         Earnings Code       Earnings Hours         REG       Regular Earnings         Job Data         First @ 1 of 1 @ Last         Job Data         Transaction Date         08/30/2018       B         HR Transaction Type       Leave of Absence          Job Code       03800E         Pay Frequency       B         Regular / Temporary                                                                                                    |  |

| Step | Action                                                                                                    |                                                                                                    |            |          |                                                                                                    |            |                    |              |         |         |            |                          |                           |                  |                                    |
|------|----------------------------------------------------------------------------------------------------|----------------------------------------------------------------------------------------------------|------------|----------|----------------------------------------------------------------------------------------------------|------------|--------------------|--------------|---------|---------|------------|--------------------------|---------------------------|------------------|------------------------------------|
| 20   | Action         The Report Details page will appear. The employee's report status is listed as "Validated."         Note: The information entered must return a status of 'Validated' or 'Validation Warning' before the report can be submitted to NYSLRS. A 'Validation Error' status | Report Summary       Report Details       Errors and Warnings         Location       40147       VILLAGE OF CANDOR       Report Date       0%30/2018       Report Format       Enhanced       Add Transaction       Return to Dashboard         Report ID       201901401478       Report Status       Initiated       Report Type       Report Type       Report Format       Enhanced       Add Transaction       Return to Dashboard |            |          |                                                                                                    |            |                    |              |         |         |            |                          |                           |                  |                                    |
|      | entered data. If submitted to<br>NYSLRS, this employee's record                                                                                                    | NYSLI                                                                                                    | t Details  | SSN      | Firs                                                                                                    | t Name     | Last N             | lame         | Sta     | tus     |            | Search                   | Cle                       | ar               | Personalize   Find                 |
|      | will be omitted. You must return                                                                                                    |                                                                                                    | NYSLRS ID  | Empl Rod | Social Security<br>Number                                                                                                    | First Name | Last Name          | Status       | Days Ho | urs Ear | nings      | Pre Tax<br>Contributions | Post Tax<br>Contributions | Loan<br>Payments | Pre Tax Service<br>Credit Payments |
|      | to that employee's record and                                                                                                    |                                                                                                    | R10000580  | 0        | and comp                                                                                                    | Bob        |                    | 20 /alidated | 20.00   | 160.00  | \$2,400.00 | \$0.00                   | D \$0.0                   | 0 \$0.0          | 0 \$0.0                            |
|      | correct the data through their                                                                                                    |                                                                                                    | R10015345  | 0        |                                                                                                    | Sam        | in the second      | Validated    | 0.00    | 0.00    | \$0.00     | \$0.00                   | ) \$0.0                   | 0 \$0.0          | 0 \$0.00                           |
|      | View/Edit link                                                                                                    |                                                                                                    | R10199443  | 0        | 1000000                                                                                                    | Aubrey     | (10000000)         |              | 0.00    | 0.00    | \$0.00     | \$0.00                   | 5 \$0.0<br>5 \$0.0        | 0 \$0.0          | 0 \$0.0                            |
|      | view/ Late link.                                                                                                    |                                                                                                    | R10552401  | 50       | -                                                                                                    | Nme_person |                    |              | 0.00    | 0.00    | \$0.00     | \$0.00                   | o \$0.0                   | 0 \$0.0          | 0 \$0.0                            |
|      |                                                                                                    |                                                                                                    | R10667920  | 1        |                                                                                                    | Nme_person | 0000000            |              | 0.00    | 0.00    | \$0.00     | \$0.00                   | o <b>\$0.0</b>            | 0 \$0.0          | 0 \$0.0                            |
|      | You have successfully entered                                                                                                    |                                                                                                    | R10807687  | 4        | Construction of the local division of the local division of the lo | Nme_person | ADDRESS OF TAXABLE |              | 0.00    | 0.00    | \$0.00     | \$0.00                   | ) \$0.0                   | 0 \$0.0          | 0 \$0.0                            |
|      | monthly data with an HR                                                                                                    |                                                                                                    | R11456073  | 6        |                                                                                                    | Nme_person |                    |              | 0.00    | 0.00    | \$0.00     | \$0.00                   | 5 \$0.0<br>5 \$0.0        | 0 \$0.0          | 0 \$0.0                            |
|      | transaction.                                                                                                    |                                                                                                    | R12782562  | 0        | CONTRACTOR OF                                                                                                    | Steve      | 10.000             |              | 0.00    | 0.00    | \$0.00     | \$0.00                   | 0 <b>\$0.0</b>            | 0 \$0.0          | 0 \$0.0                            |
|      |                                                                                                    | <                                                                                                    | Select All |          | De                                                                                                    | select All | Delet              | te Selected  |         |         |            |                          |                           |                  | >                                  |